# S2、A2、Wの各タームの履修登録(削除)方法について

## ①UTASにログインする

#### ②履修-履修登録画面を表示する

③画面下部の「履修科目控出力」ボタンを押し、PDF画面を出力後、印刷する

| 1              | 修查針                 | k                        |            |           |                 |                                      |                |                           |  |
|----------------|---------------------|--------------------------|------------|-----------|-----------------|--------------------------------------|----------------|---------------------------|--|
| 氏              | 名                   | 東大 三郎                    |            |           |                 |                                      | 学籍番号           | Z1070003                  |  |
| 所属 理想学部理想基础科学科 |                     |                          |            | H         |                 |                                      | 学年             | 3年                        |  |
| 年度·学期 2        |                     | 2007年度夏                  | 学期         | 履修登錄其     | 周期 開始 除了        | 2008/03/25 00:00<br>2008/04/10 23:59 | 件数             | 014                       |  |
| 履修             | 登録なし                | ,                        |            | 自己判定      | 資格判定            | ブログラム判定                              |                |                           |  |
|                |                     |                          |            |           |                 | _1                                   | 形式での履修登録       | へ お気に入り-                  |  |
| S              | 51                  | <u>82</u>                | <u>A1</u>  | <u>A2</u> | W               |                                      |                | <u>集中講義</u> :             |  |
|                |                     | 月明日                      | 2          |           | 水間日             | 木間日                                  |                | 全部日                       |  |
| 限              | 21143799<br>博士論文指導  |                          | <u>未登録</u> |           | <u>未登録</u>      | 未登録                                  | <u>未登録</u> 未登録 |                           |  |
|                | 各教員                 |                          |            |           |                 |                                      |                |                           |  |
| XFR.           | <u>未登録</u>          | 1                        | 未登録        |           | <u>未登録</u>      | <u>未登録</u>                           | 未登録            |                           |  |
| 砚              | <u>未登録</u>          |                          | <u>未登録</u> |           | <u>未登録</u>      | <u>未登録</u>                           | 211411<br>7hデキ | 21141153<br>7カデミック・ライティング |  |
|                |                     |                          |            |           |                 |                                      | 各教             | Ø                         |  |
| 限              | <u>未登録</u>          |                          | 未登録        |           | <u>未登録</u>      | <u>未登録</u>                           | 未登録            |                           |  |
| 68.            | 21143752<br>人文情報学   |                          | <u>未登録</u> |           | <u>未登録</u>      | <u>未登録</u>                           | <u>未登録</u>     |                           |  |
|                | 各教                  | (員                       |            |           |                 |                                      |                |                           |  |
| 砚              | <u>21143</u><br>人文1 | <u>21143752</u><br>人文情報学 |            |           | <u>未登録</u>      | 未登録                                  | 未登録            |                           |  |
|                | 各教                  | (員                       |            |           |                 |                                      |                |                           |  |
| 中請義など          |                     |                          |            |           |                 |                                      | <u>集中講義を登録</u> |                           |  |
| 曜              | 8                   | 時限 8                     | 計問割コード     | を録され      | 開請科目名<br>れていません | 担当                                   | 教員名            |                           |  |
| 1000 / /       |                     | the state of the state   |            | 2000      |                 |                                      |                |                           |  |
| 展的             | 會科目招                | 進力                       | ここから       | ら印刷       |                 |                                      |                |                           |  |

### ④追加する科目の時限に時間割コード、科目名、主担当教員名を記入する 削除する科目の時限に「削除」と記入する

#### ※S2タームの履修登録手続期間に追加・削除できるのはS2タームの科目 のみです。セメスター当初に履修登録した通年科目やS1+S2の科目は変 更できません。A2ターム、Wタームについても同様です。

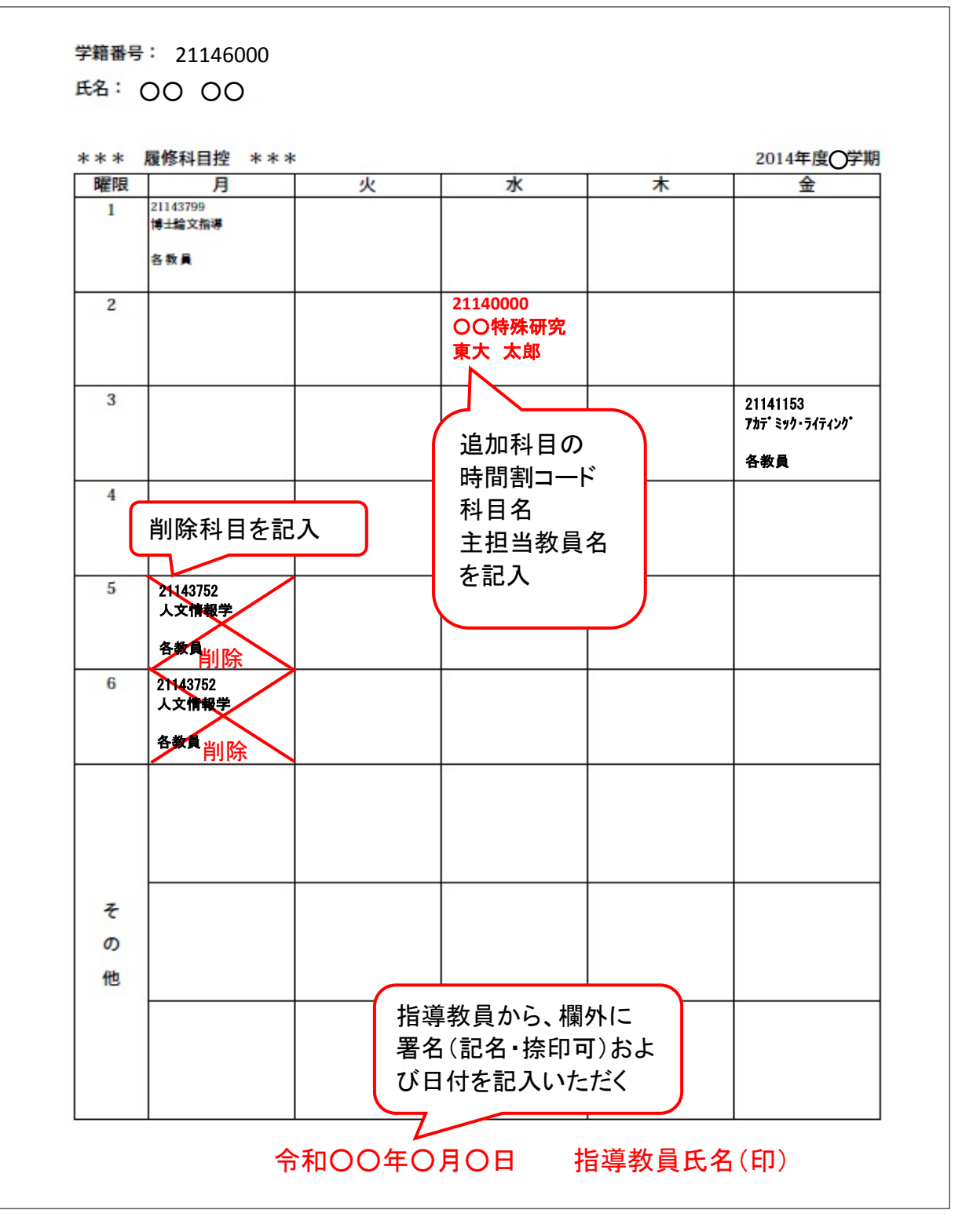

⑤指導教員から、欄外に署名・押印および日付を記入いただく
 ⑥各タームの履修登録手続期間内に、大学院係窓口へ提出する
 ※履修登録手続期間終了後に、UTASの登録内容が変更されます。